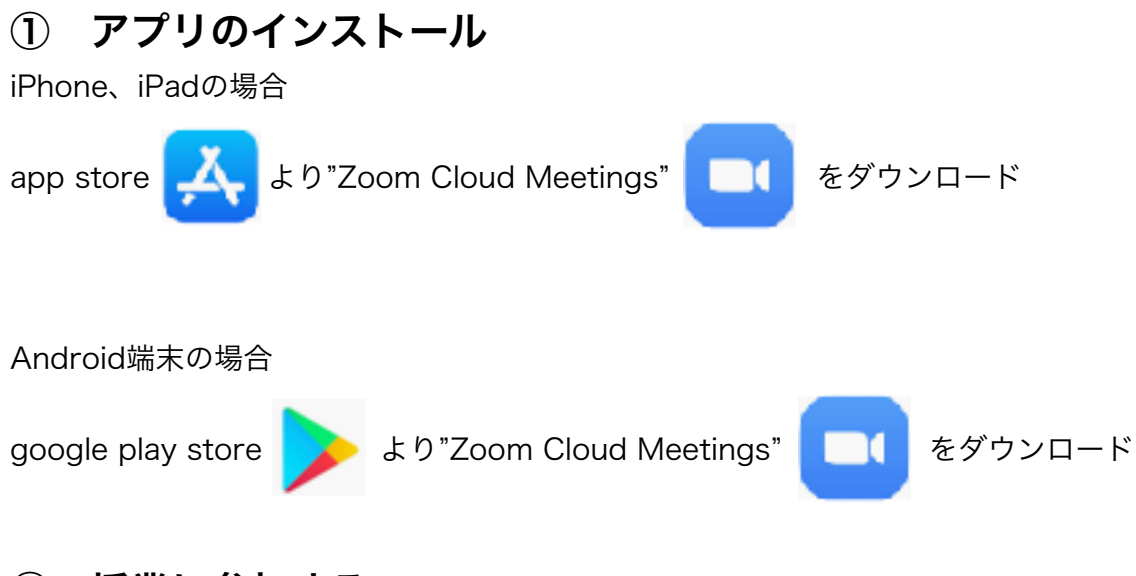

- ② 授業に参加する
- 1 翔育舎ホームページトップ画面下部にある通塾している教室の画像をタップ

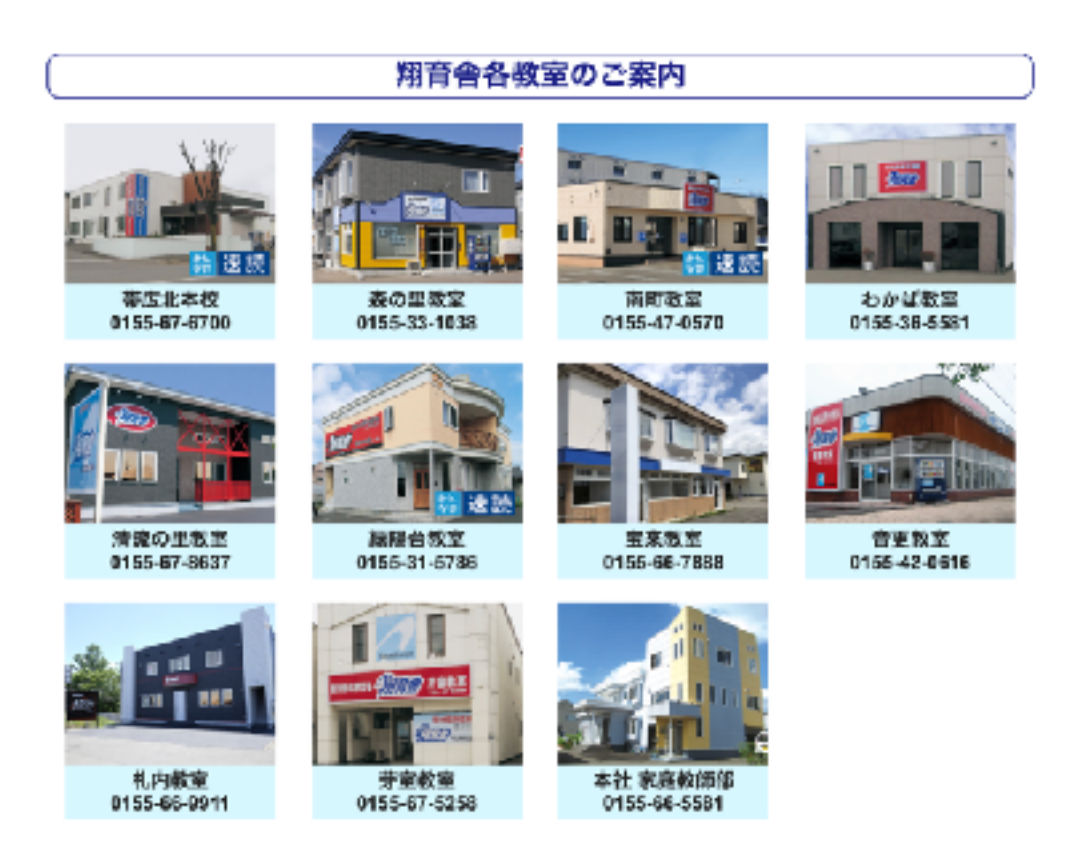

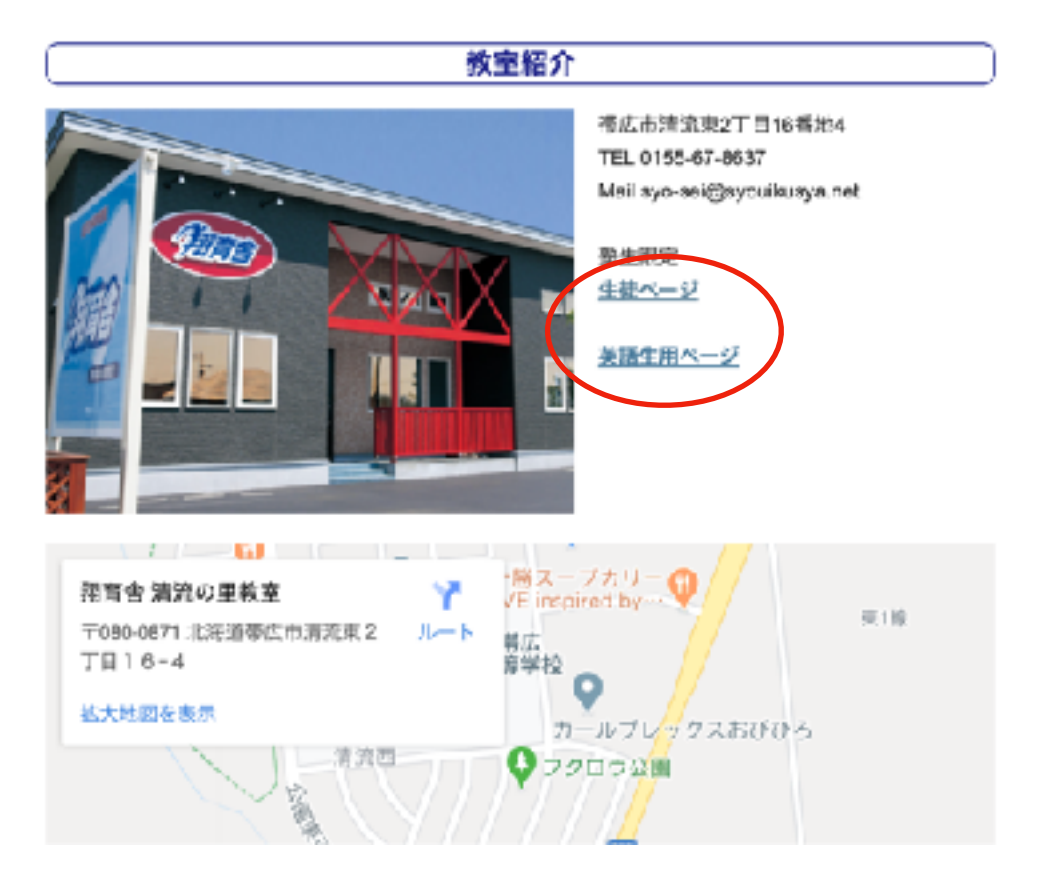

**3** 生徒ページでパスワード (各教室よりメール等でお知らせ)を入力し、ミーティングIDとパス ワードをメモしておく

| 教室                                                                      | ミ 生徒ページ                                 |
|-------------------------------------------------------------------------|-----------------------------------------|
|                                                                         | 2020-03-21 (土) 14×8 Moets   数室毎   新婚非公開 |
| 時間割 作成中 しばらくおまちください。                                                    |                                         |
| zoom<br>ミーディングID<br>https://zoom.us/j/33106491672pwd=anlTUFFDr<br>パスワード | d0JPOW9YUmJ0djEvU011dz09                |
|                                                                         |                                         |
| _                                                                       |                                         |
| Zoom Cloud Meetings                                                     | をタップ                                    |

1808 \* .... Start a Meeting Start or pin a view medium on the ge 5 ミーティングに参加をタップ

ヨーティングに参加

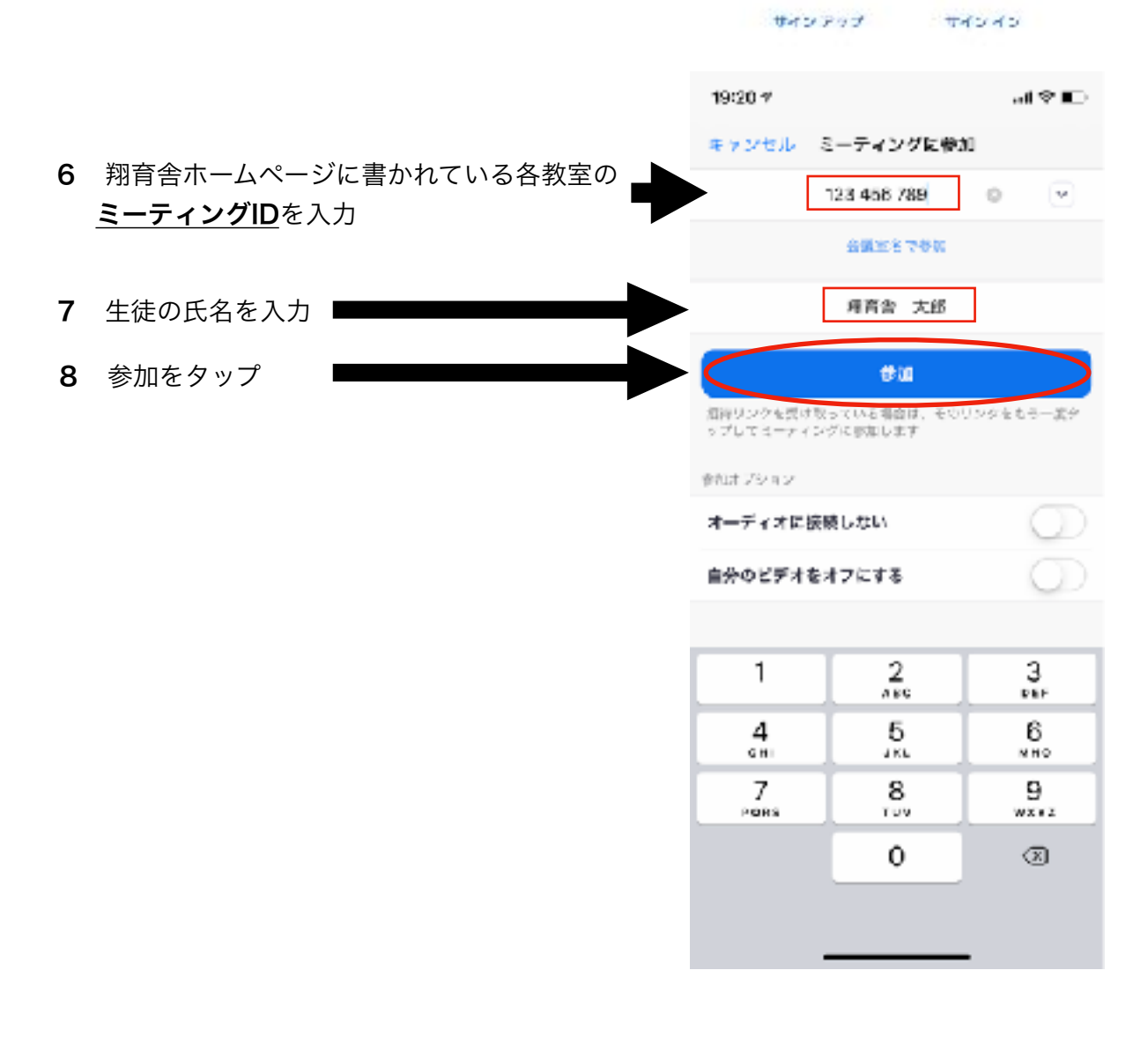

9 翔育舎ホームページに書かれている各教 室のパスワードを入力し、続行をタップ

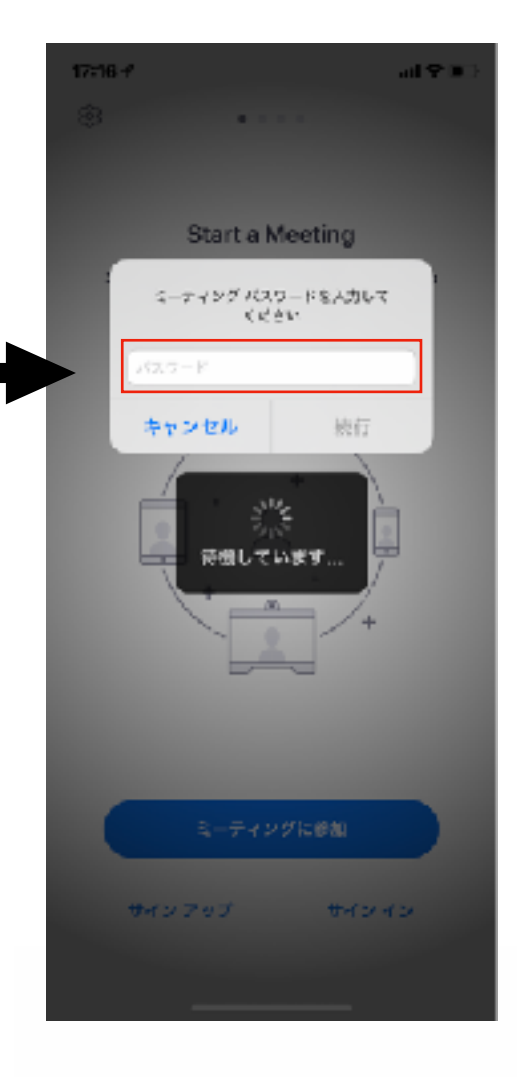

## ビデオプレビュー

63

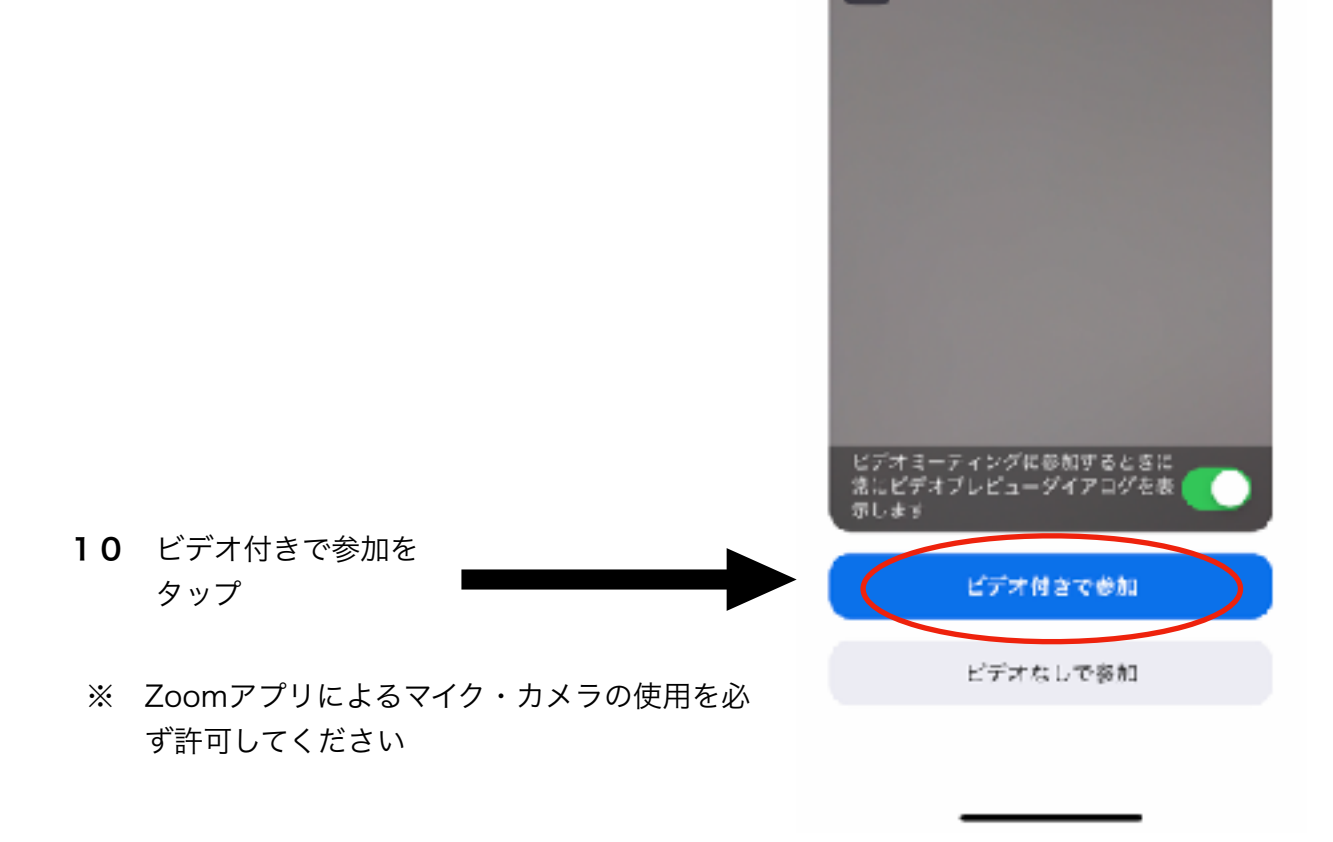

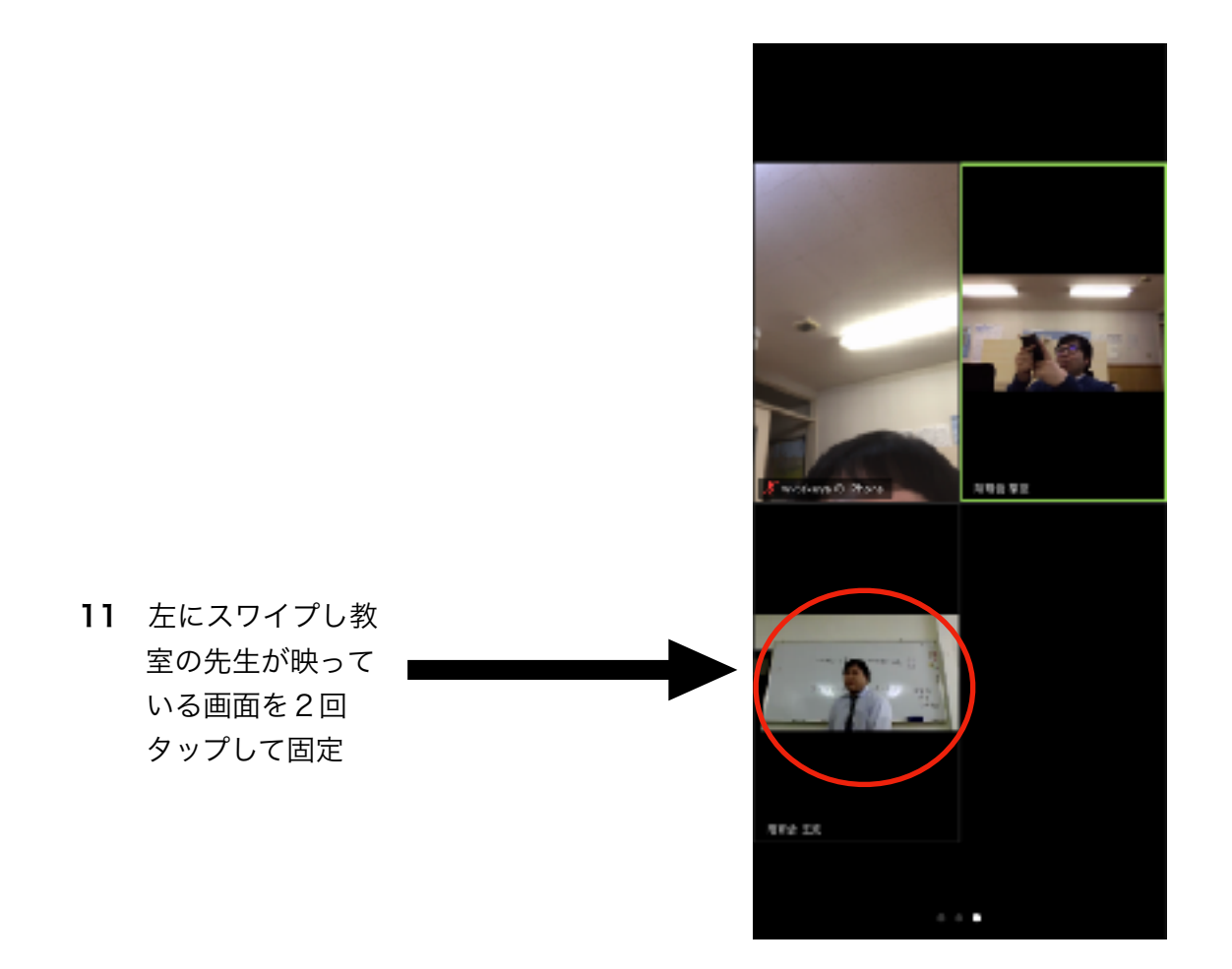

## ③ 授業を終了する

画面上の退出をタップ後、画面下に出てく る会議を退出をタップ

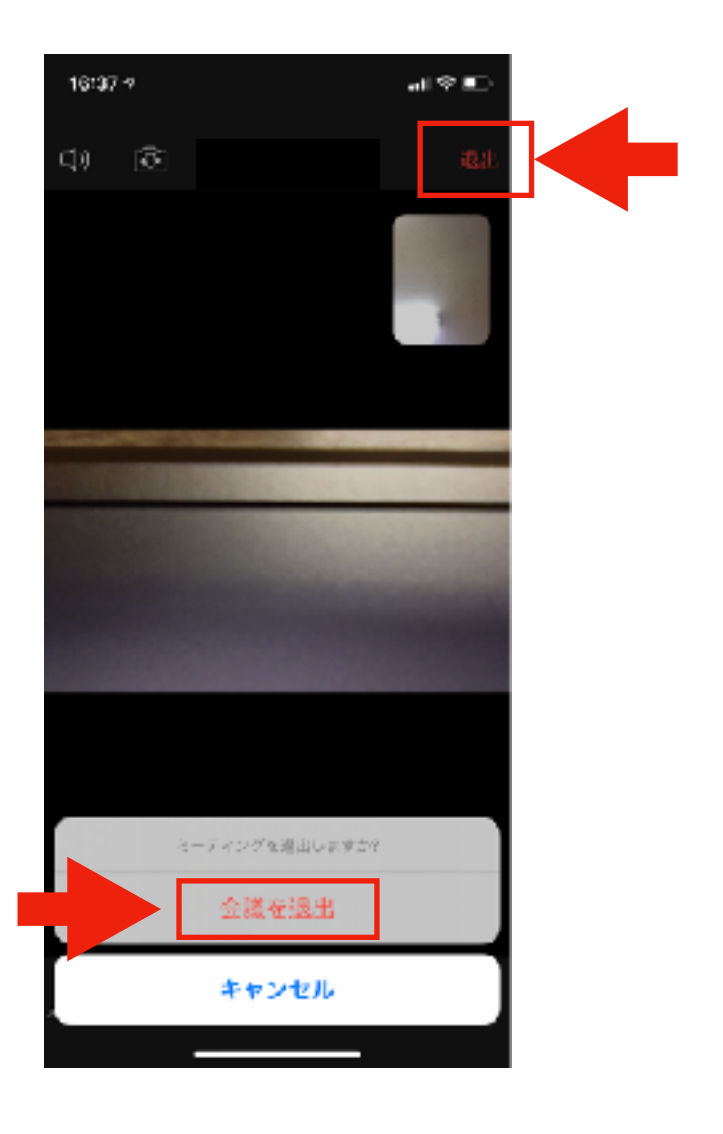